### 个人打印电子证书流程:

登录陕西省政务服务网并注册后,在左上角点击 "地区选择"---点击"部门分厅"---点击"省人力资 源与社会保障厅"---点击"个人服务"点击"人才人 事"----点击"证书查询"----下方"服务事项"---"职 称资格证书查询",点击"打印电子证书",然后就会 出来一个弹框,弹框中就是证书,然后点击右上方的 下载图标,就可以把电子证书保存到本地了。 第一步:

| 2 | 陕西政会                          | 务服务网                                  |                                       |                             |                    |                            |       |        |                      | ×     |    |
|---|-------------------------------|---------------------------------------|---------------------------------------|-----------------------------|--------------------|----------------------------|-------|--------|----------------------|-------|----|
|   | 网页                            | AI问答                                  | 资讯                                    | 问答                          | 视频                 | 图片                         | 良医    | 地图     | 百科                   | 文库    | 软化 |
|   | 为您推荐                          | ↓ 反馈                                  | <u>陕西省</u>                            | 政务服务                        | 网登录入               |                            | 政务服务  | 网平台官   |                      |       |    |
|   | <u>陕西政</u><br>陕西省政<br>Chrome、 | <mark>(务服务</mark><br>务服务中<br>Firefox、 | <mark>· (省)</mark><br>心地址:团<br>、360等3 | <u>级)</u><br>国安市长安<br>E流浏览器 | 】<br>北路145<br>浏览效题 | 朱雀广场 <mark>,</mark><br>最佳。 | 内建议您们 | 吏用IE9以 | 上版 <mark>本、</mark> E | Edge、 |    |

#### 陕西政务服务网(西安市)

国务院办公厅《关于加快推进政务服务"跨省通办"的指导意见》(国办发〔2020〕35号)和《关于扩大政务服务"跨省通办"范围进一步提升服务效能的意见》(国办发〔2022〕34号)... zwfw.xa.gov.cn反馈

#### 第二步:

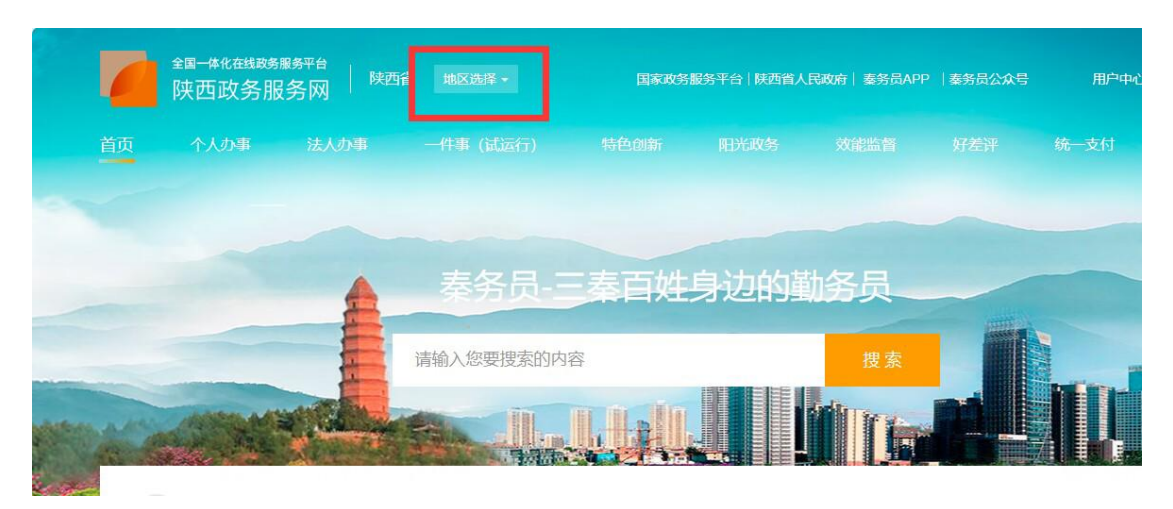

# 第三步:

| 服 | 陕西省  |       |     |     | <b>– –</b> |     |     |               |     |      |       | × |
|---|------|-------|-----|-----|------------|-----|-----|---------------|-----|------|-------|---|
|   |      | 巿     | 级   |     |            | 部门  | 分厅  | 1             |     | 省政府派 | 铝机构   |   |
| l | 西安市  | 宝鸡市   | 咸阳市 | 铜川市 | 渭南市        | 延安市 | 榆林市 | 汉中市           | 安康市 | 商洛市  | 杨凌示范区 | Ξ |
|   | 即将前往 | : 陕西省 | 3   |     |            |     |     |               |     | 确定   | E III | 消 |
|   | -    |       |     |     |            |     | ~~~ | ж <u>-</u> н. |     |      |       |   |

第四步**:** 

| 市级      |         | 部门     | 分厅      | 省政府派出机构 |         |  |
|---------|---------|--------|---------|---------|---------|--|
| 省国家保密局  | 省互联网信息  | 省档案局   | 省地方金融监  | 省发展和改革  | 省教育厅    |  |
| 省工业和信息  | 省科学技术厅  | 省民族宗教事 | 省公安厅    | 省民政厅    | 省市场监督管. |  |
| 省司法厅    | 省电影局    | 省新闻出版局 | 省邮政管理局  | 省财政厅    | 省人力资源与. |  |
| 省自然资源厅  | 省中医药管理局 | 省生态环境厅 | 省住房和城乡  | 省交通运输厅  | 省水利厅    |  |
| 省农业农村厅  | 省林业局    | 省商务厅   | 省文化和旅游厅 | 省卫生健康委  | 省广播电视局  |  |
| 省体育局    | 省应急管理厅  | 省药品监督管 | 省统计局    | 省文物局    | 省国防动员办. |  |
| 省粮食和物资… | 省地震局    | 省气象局   | 省测绘地理信  | 省人民政府侨  | 省知识产权局  |  |
| 省退役军人事  | 省地方志办公室 | 省国家密码管 | 省通信管理局  | 省消防总队   | 省烟草专卖局  |  |

### 第五步:

| 🤮 国家政务服务平台   陕西省人           | 民政府   秦务员   微信公众号   『       | 夹西省人力资源和社会保障厅                                                                   | 欢迎                                       |
|-----------------------------|-----------------------------|---------------------------------------------------------------------------------|------------------------------------------|
| 全国一体化在线政                    | 务服务平台<br><b>服务网</b> (试运行) ♀ | 省级                                                                              |                                          |
| 省人力资源和社<br>技术服务地址: 陕西省西安市建设 | 会保障厅<br><sup>乐路3号</sup>     | ()<br>()<br>()<br>()<br>()<br>()<br>()<br>()<br>()<br>()<br>()<br>()<br>()<br>( |                                          |
| 服务清单                        |                             | 单位服务                                                                            | 272、22、22、22、22、22、22、22、22、22、22、22、22、 |
| 事项列表                        |                             |                                                                                 | 144 M 1 1 4                              |

### 第六步:

| 🤮 国家政      | 务服务平台   陕西省人民政府       | 秦务员   微信公众号       | 陕西省政府门户网 | 站   陕西省人力资源和 | 社会保障厅 |
|------------|-----------------------|-------------------|----------|--------------|-------|
| 0          | 全国一体化在线政务服务<br>陕西政务服务 | 务平台<br>今网 (试运行) ( | 省级       |              |       |
| 首页         | 服务清单                  | 个人服务              | 单位服务     | 社保卡一件事       | 打包一件看 |
| 请输入您要查询的   | 的事项名称或者关键字…           |                   |          |              | Q 查询  |
| 就业创业       | 社会保障人才人事              |                   |          |              |       |
| ß          |                       | and and a         |          | 失业           | Ø     |
| 城镇职工<br>养老 | 」                     | 机关事业单位养老          | 失        | 业保险          | 工伤保险  |
| E          |                       |                   |          |              |       |
| 资格待遇<br>认证 | L 证明打印                | 社会保障<br>卡         |          |              |       |

#### 第七步:

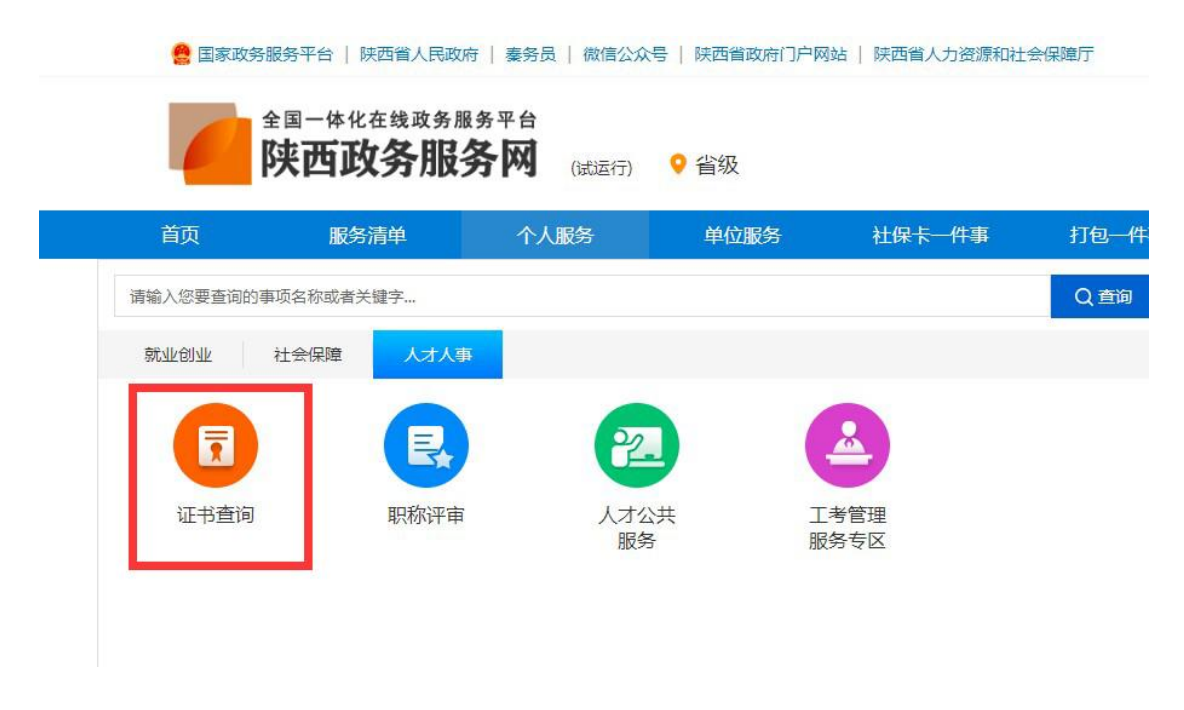

#### 第八步:

|      | R    | 2          |              |
|------|------|------------|--------------|
| 证书查询 | 职称评审 | 人才公共<br>服务 | 工考管理<br>服务专区 |
|      |      |            |              |
| 服务事项 |      |            |              |

第九步:

| ī询结果                                                               | ( 雑笑査词 ( |
|--------------------------------------------------------------------|----------|
| 资格证书                                                               |          |
| 姓名: * "                                                            | 身份证号:    |
| 批准文号: [2021] 4 号                                                   | 证书级别:副高级 |
| 资格名称: 化                                                            | 专业名称:    |
| 授予时间: 20                                                           | 管理号: 2   |
| 单位名称:                                                              | 印电子证书    |
| <ol> <li>1、该人员有可以打印的电子证书,请先在陕西<br/>省政务服务网上进行注册,再打印电子证书。</li> </ol> |          |
| 2、如需继续查询请点击右上方 <b>[继续查询</b> ]按                                     |          |
|                                                                    |          |

# 第十步:

| 查看电子证书                    |                       |                                                                                                    |                       |
|---------------------------|-----------------------|----------------------------------------------------------------------------------------------------|-----------------------|
| daserver1620012037494.pdf | 1 / 1   - 88% +   🗄   | ల                                                                                                    | ± 吾 :                 |
|                           | <b>陕西省专业技</b><br>密理守: | 性 名:         身份证号:         效 别:         夏格名称:         专业名称:         批准文号:         批准文号:         投行时间: | また<br>手丁日<br>単师<br>42 |